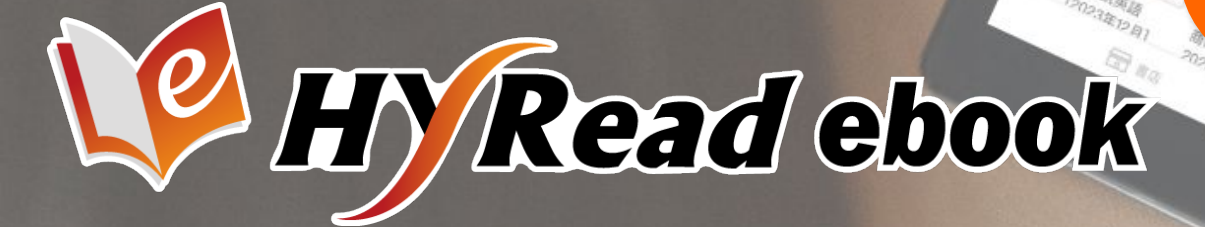

# 電子書APP 功能介紹

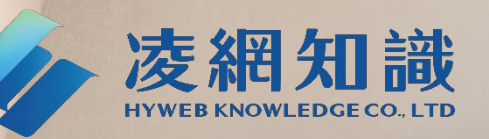

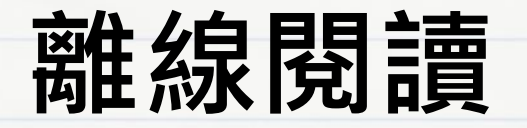

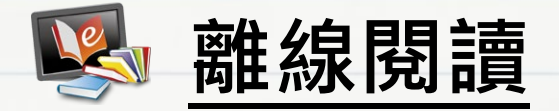

### 個人電腦:點選「App下載」前往 HyRead 閱讀軟體下載頁面

| ▲登入 🕰 | App下載( | ѝ 說明 ▼ | 🕑 語言 👻 | 書籍關鍵字 🗸 |    | Q    | 進階查詢 |
|-------|--------|--------|--------|---------|----|------|------|
|       |        |        |        | 電       | 子書 | 主題特展 | 精選文章 |
|       |        |        |        |         |    |      |      |

### 行動載具:安裝 HyRead 電子書 APP

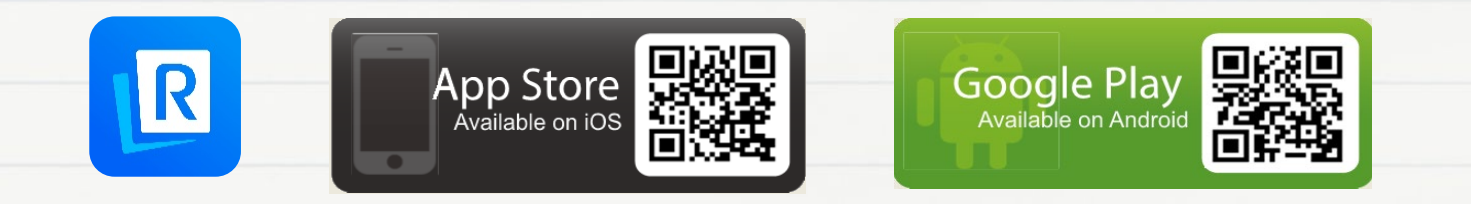

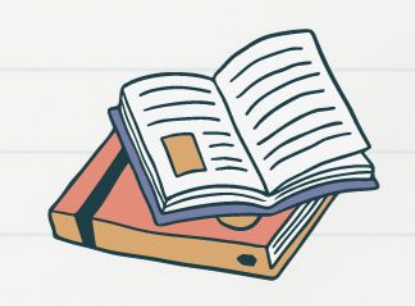

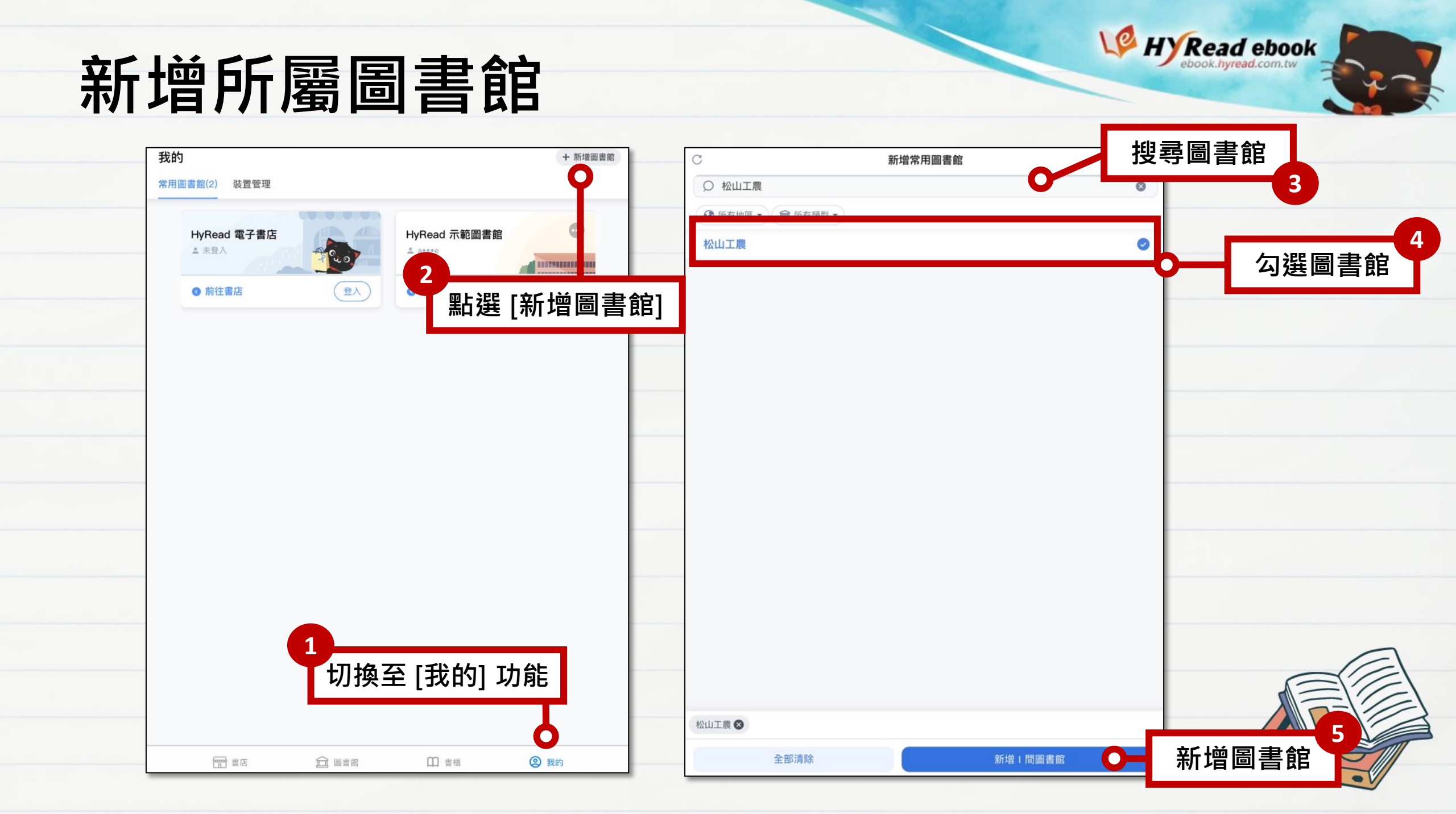

### 登入帳號與密碼

| 裝置累積閱讀 (hr) 🔵 🖻                 | () 同步<br>2025/01/14 10:52:11 |                                                                   |                      |
|---------------------------------|------------------------------|-------------------------------------------------------------------|----------------------|
| 我的                              | ↓〒排序 + 新增圖書館                 |                                                                   |                      |
| 常用圖書館(3)                        |                              |                                                                   |                      |
| HyRead 電子書店<br><sup>▲</sup> 未登入 | HyRead 示範圖書館<br>▲ 未登入        |                                                                   |                      |
| ◎ 前往書店                          | ③ 前往圖書館 登入                   | 松山工農                                                              | ×                    |
| 松山工農                            |                              | 帳號*                                                               |                      |
| ◎ 前往圖書館                         | 登入                           | 密碼*                                                               | ·~~                  |
|                                 |                              | <b>預約通知</b><br>請輸入電子郵件                                            |                      |
|                                 |                              | <ul> <li>○ HyRead電子書隱私權政策</li> <li>童人 ○</li> <li>並同意隱私</li> </ul> | 入帳號密碼<br>Δ權政策後點 [登入] |
|                                 |                              |                                                                   |                      |
| 音店 回書館                          | ① 書櫃 ② 我的                    |                                                                   |                      |

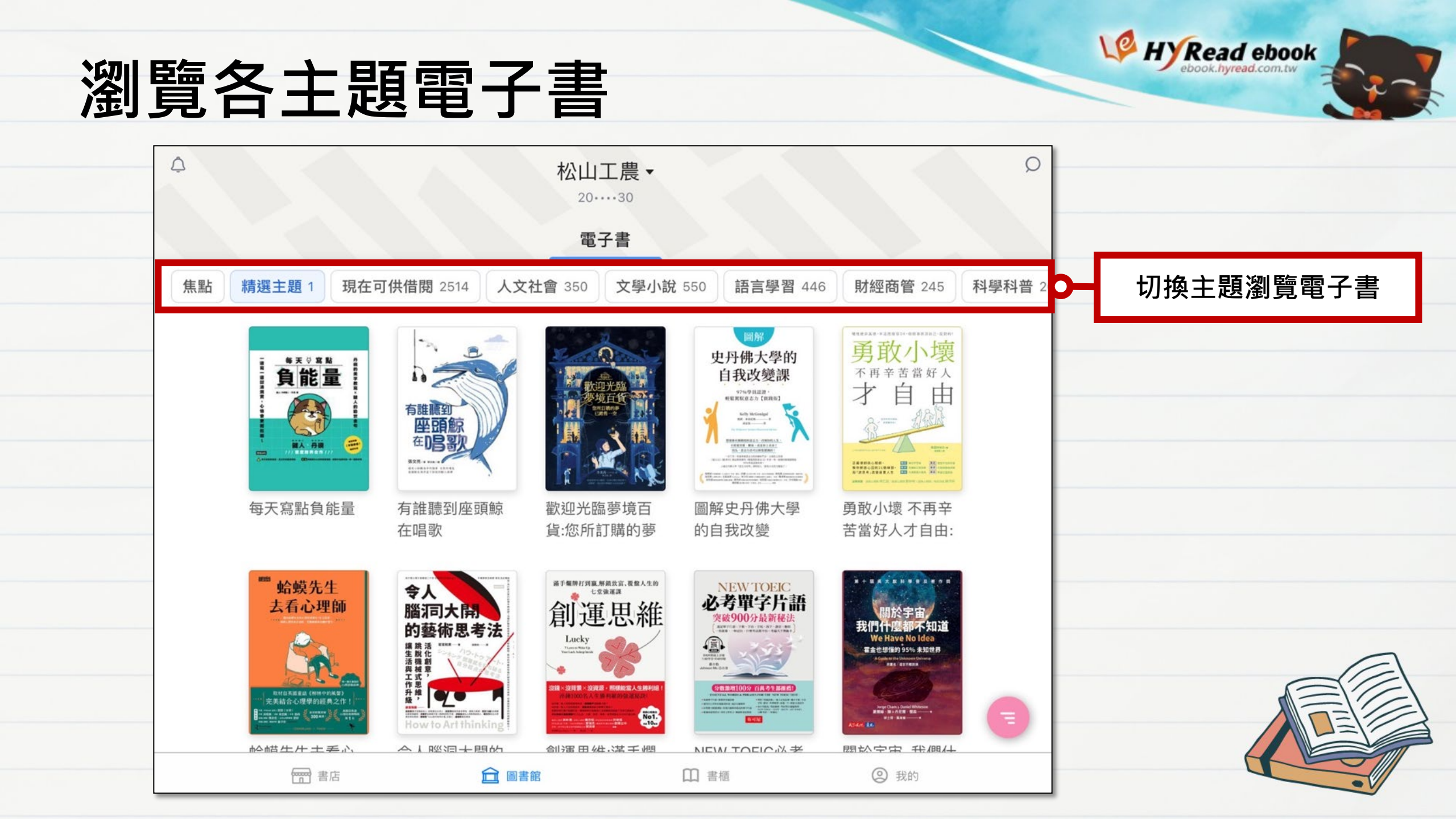

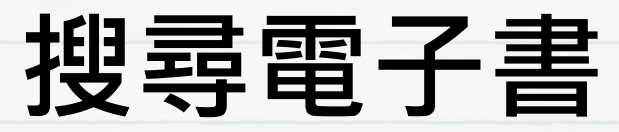

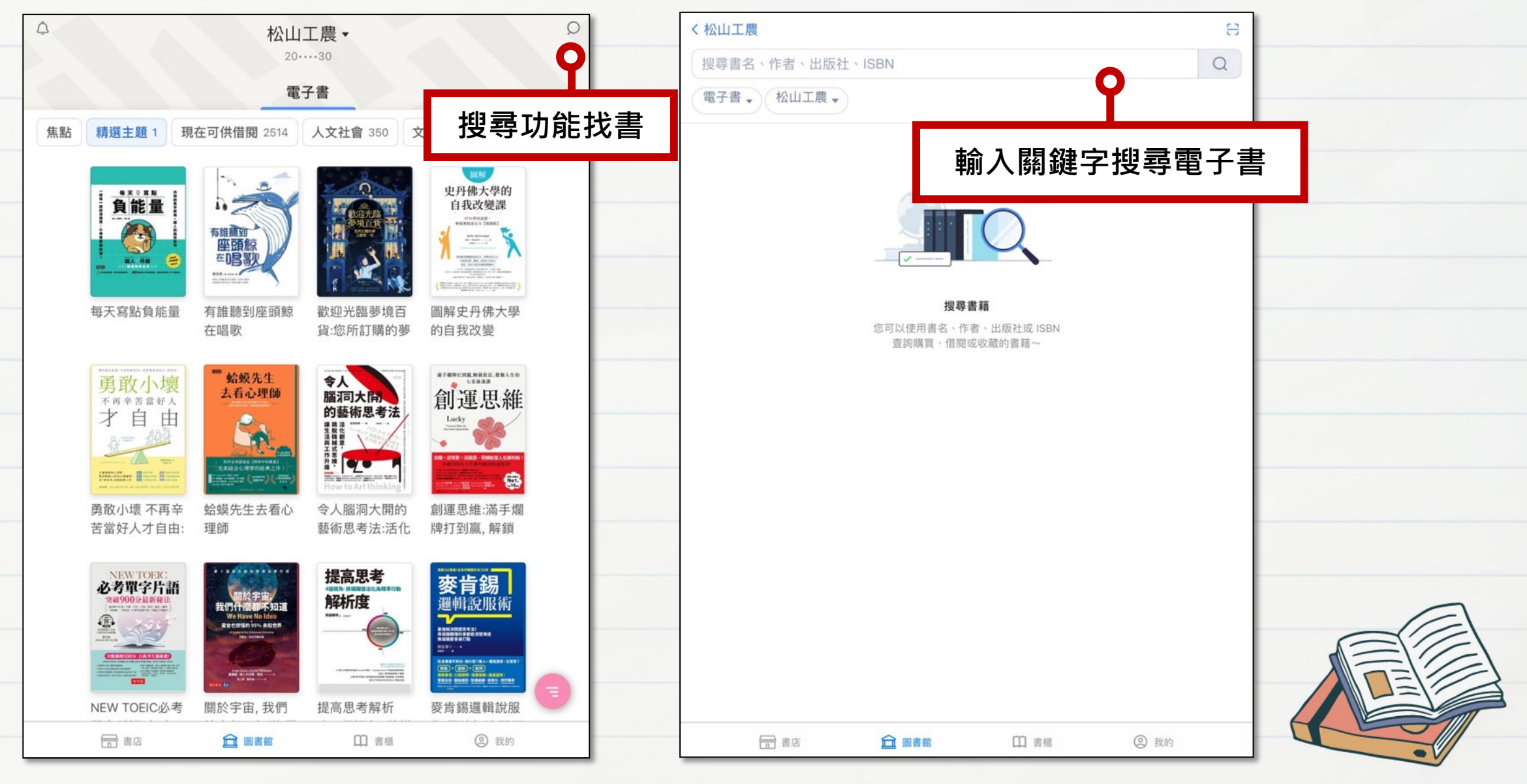

### 借閱電子書

| 松山工農                                                                                               | 8 | △ 松山工農 · ○<br>20····30                                                                                                    |
|----------------------------------------------------------------------------------------------------|---|----------------------------------------------------------------------------------------------------|
| 不安 × ▼ 電子書 → 松山工農 →                                                                                |   | 電子書                                                                                                    |
| <image/> <image/> <image/> <image/> <complex-block><complex-block></complex-block></complex-block> |   | RB RETE I RETURNED (214 A 24 de 30 X 24 vb 0 to 0 E E E E E 4 d   Image: A 1 and a 1 and a 1 |
| 雷音  雷音  雷音  雷音  1 雷範  二 雷極  ② 我的                                                                   |   | 沒關係啦自卑:     我在CIA學到的     鈍感力     從我開始的關係            雷店           面書館           田 書標           ⑧ 我的                                                                                                    |

## 進入我的書櫃,管理借閱中的電子書

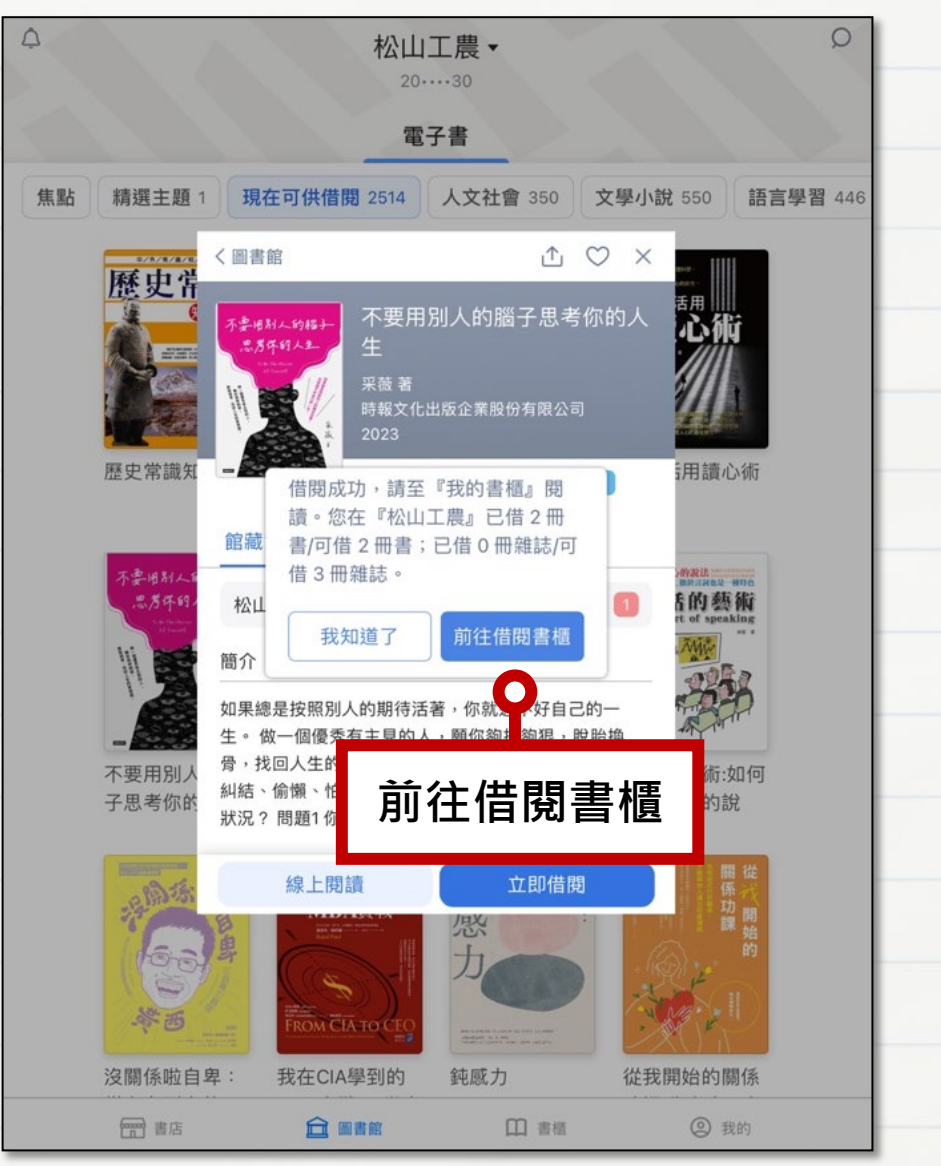

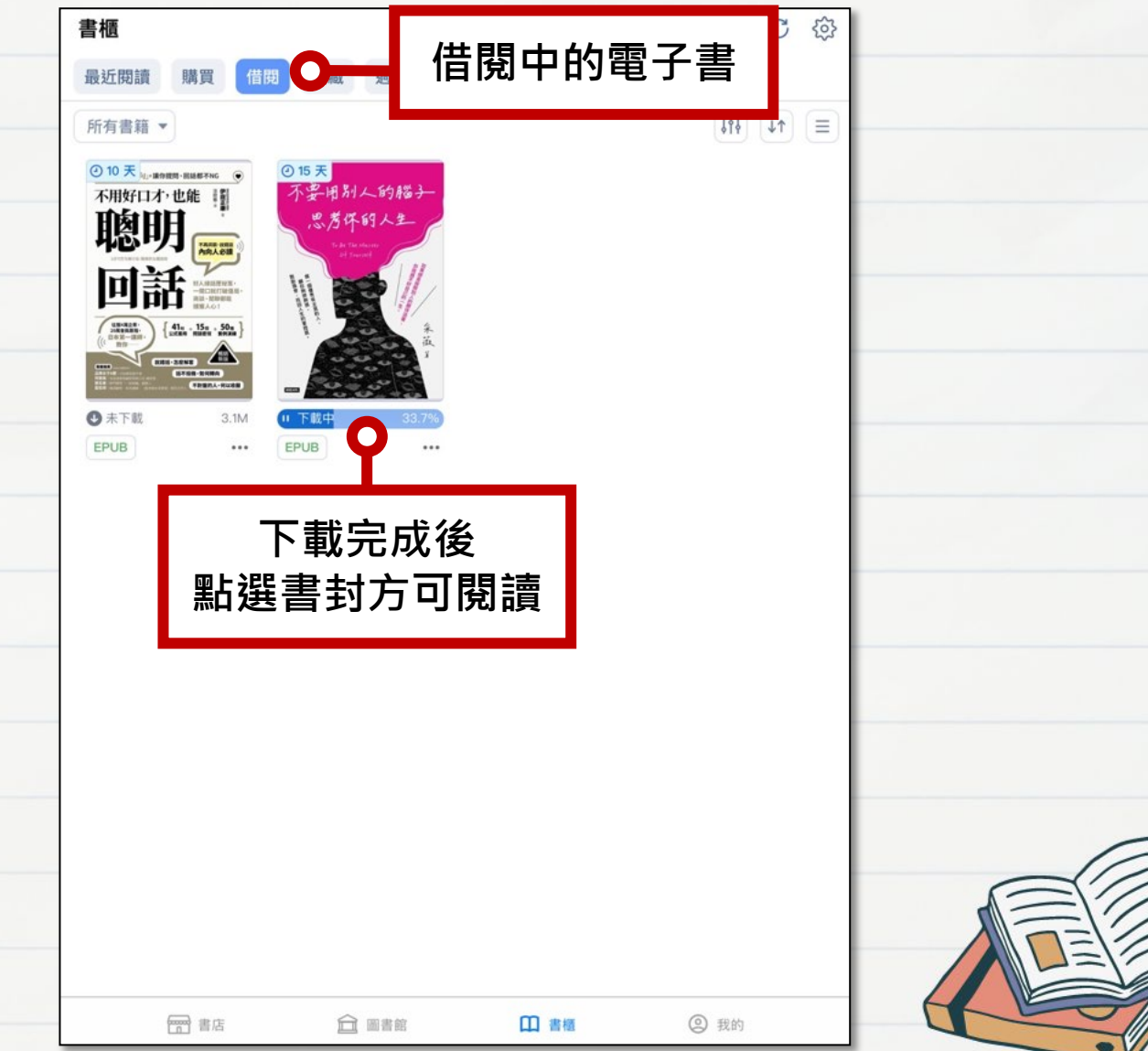

BHYRead ebook

### 管理借閱電子書

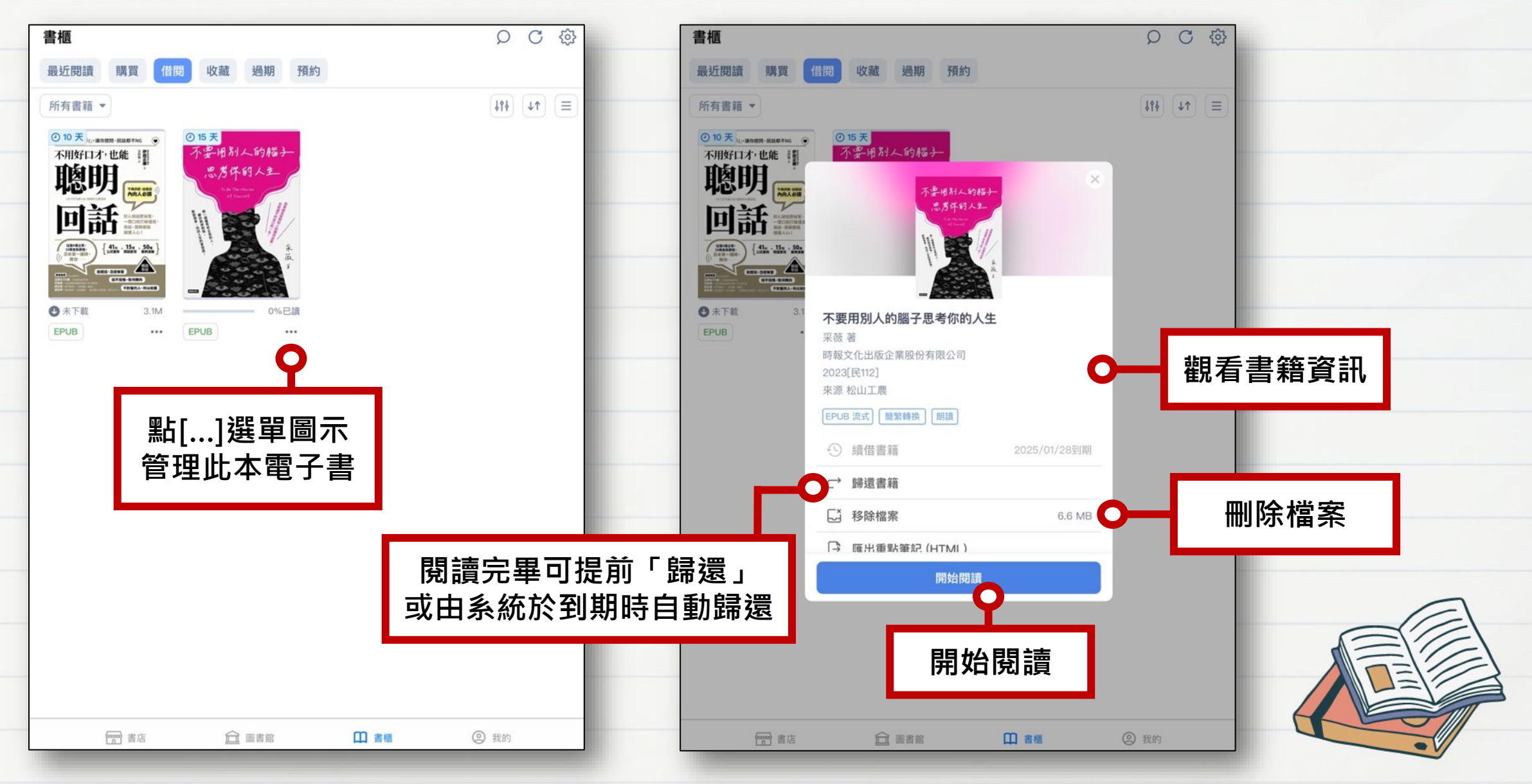

## 查看借閱歷史

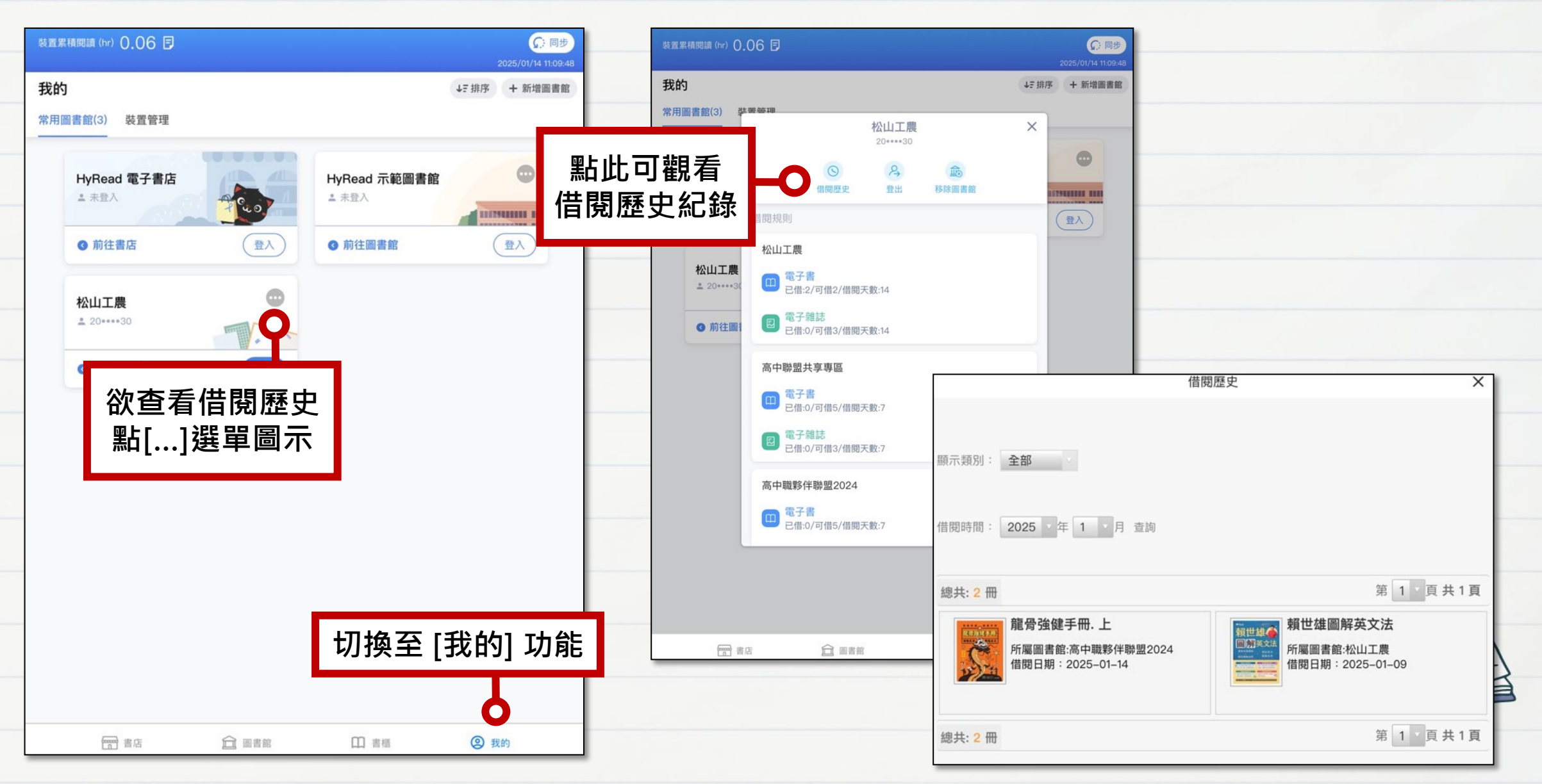

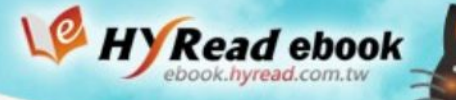

### 閱讀電子書-直式單頁

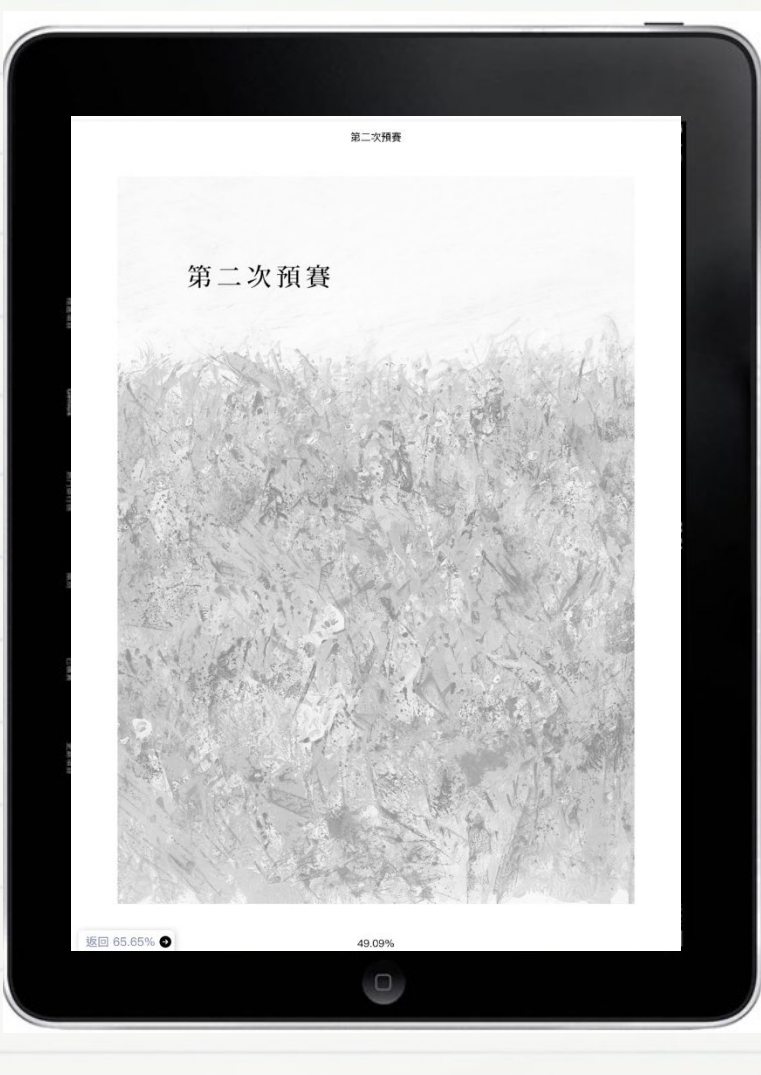

### 魔法師的學徒

### 魔法師的學徒

返回 33.18% 🖨

為期三天的第二次預賽從隔天早上開始。

第一次預賽為期五天,近百位參賽者競演,有各自的親友與粉絲團, 所以欣賞各參賽者演奏的觀眾數目差異頗大。但到了第二次預賽,除了參 賽者的親友,想全部聽完的一般觀眾也增加,觀眾數目趨於穩定。就算是 從旁觀者的角度來看,也能感受到不僅是臺上,連觀眾的專注力也提升不 少。

第二次預賽的演奏時間是第一次預賽的兩倍,也就是規定要在四十分 鐘以內演奏完成,指定曲如下:

一、由蕭邦、李斯特、德布西、史克里亞賓、拉赫曼尼諾夫、巴爾托克、史特拉汶斯基等作曲家所作練習曲中任選兩首,且須為不同作曲家的作品。

二、任選舒伯特、孟德爾頌、蕭邦、舒曼、李斯特、布拉姆斯、法朗 克、佛瑞、德布西、拉威爾、史特拉汶斯基等作曲家的作品一首以上。

三、芳江國際鋼琴大賽委託創作之新作品《春與修羅》(菱沼忠明 作)。

最令參賽者苦惱的事,就是如何安排唯一新創的現代曲《春與修羅》 的演奏順序。

顧名思義,《春與修羅》是取材自宮澤賢治的詩作,一首近乎無調性 <sup>11</sup>的曲子。因為長度約九分鐘,幾乎占了演奏時間的四分之一,所以如何 安排曲目順序便成了重要課題。

再者,這首曲子給人的印象和其他指定曲大相逕庭,如果排在中間演奏,感覺上會變得很怪,所以大部分參賽者不是將它排在第一首,就是最

50.9%

0

WRead ebook

### 閱讀電子書-橫式雙頁

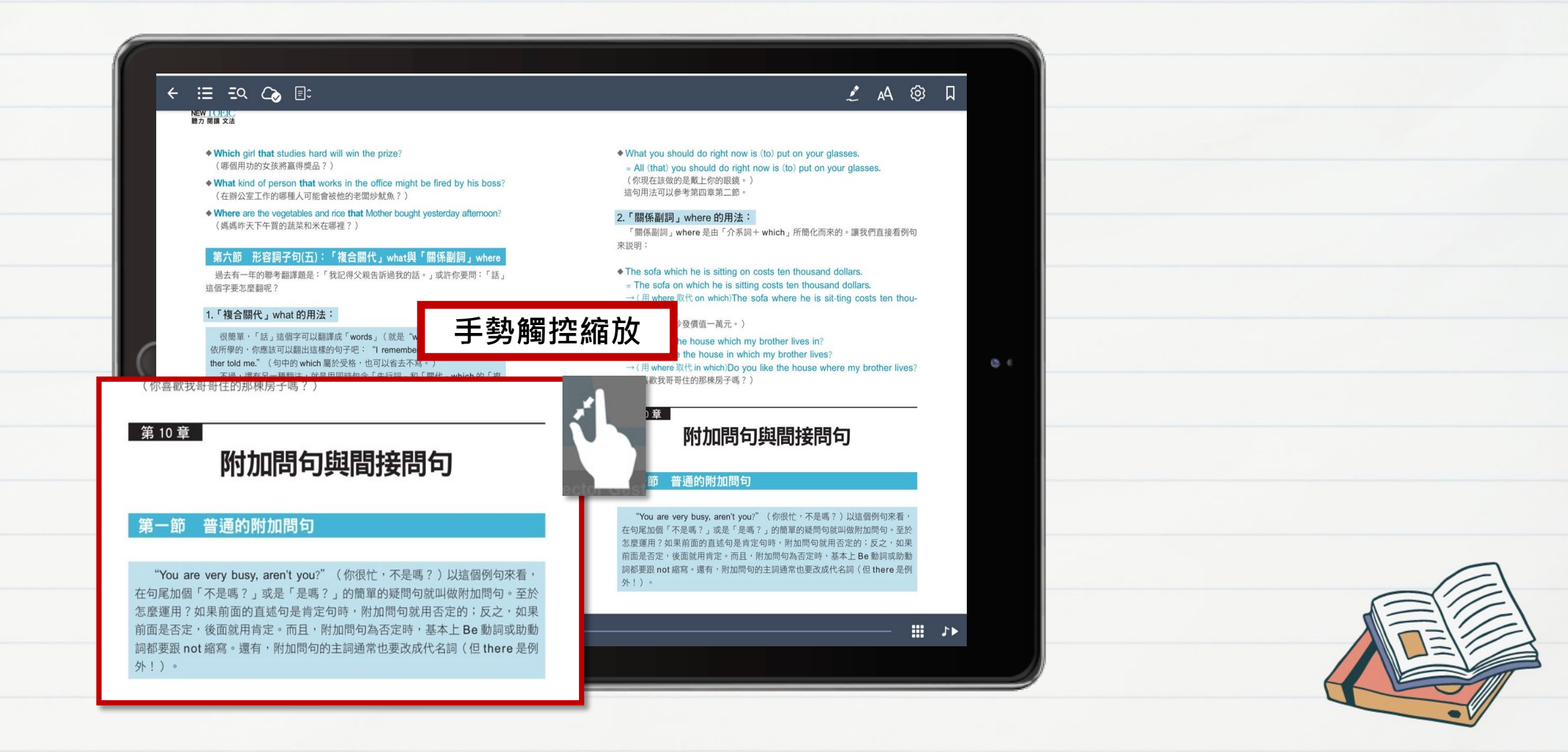

目次

| ← ≔ =੨ ८₀ ≣ः … 📕                                                                                                    | <br><del>(</del> |
|----------------------------------------------------------------------------------------------------|------------------|
|                                                                                                    | 目次               |
| 瀏覽本書目次                                                                                                    | 新多               |
| →(改為被動)Lesson Four <b>hasn't been learned</b> by us yet.<br>(第四課環境被我們所學。)<br>◆ Their mother <b>won't wash</b> all the dirty clothes.                                                   | 本書               |
| <ul> <li>(她們的媽媽將不會洗所有的購衣服。)</li> <li>→ (改為該節) All the dirty clothes won't be washed by their mother.</li> <li>(所有的購衣服將不會被她們的媽媽洗。)</li> <li>第三節 Do (Does, Did) 與Who 的疑問句的被動句</li> </ul> | 【前考前             |
| <ul> <li>1.Do (Does, Did)的疑問句的被動句:(被動句的中文翻譯僅供參考用。)</li> <li>◆ Do you love me?<br/>(你受我嗎?)</li> <li>→ (改為時) Am Lloved by you?</li> </ul>                                                | Part             |
| (我被你所要嗎?)<br>◆ Does he play softball?<br>(他打壘菜嗎?)<br>→ (改為被動) Is softball played by him?<br>(曼却被他打嗎?)                                                                                  | 爭                |
| <ul> <li>◆ Did I have to do the job?</li> <li>(我必須做道工作嗎?)</li> <li>→ (改為被動) Did the job have to be done by me?</li> <li>(道工作必須被我做嗎?)</li> </ul>                                        |                  |
| 2.Who 的疑問句的被動句:<br>◆Who won the ball game?<br>(推赢了這場球賽?)<br>→ (这為被助) By whom was the ball game won?<br>(這場球賽從講贏??)                                                                     |                  |
| ◆ Who can finish it?<br>(推能完成它?)<br>→ (改為故動) By whom can it be finished?<br>(它能被識完成?)                                                                                                  | 策                |
| 80                                                                                                    |                  |

|   | ÷      | ≣          | ΞQ             | $\sim$      | ≣≎             |     | •••                 |
|---|--------|------------|----------------|-------------|----------------|-----|---------------------|
|   | i      | 次          | 書籤             | 註言          | 5              | 資訊  |                     |
| + | 新      | 多益衝        | 词刻SOP          |             |                |     |                     |
|   | 本      | 書使用        | 方法             |             |                |     |                     |
|   | 【<br>考 | 前言】<br>前衝刺 | 1天10分<br>」,滿分物 | ·鐘,萬<br>寺攻書 | 試都C            | νK, |                     |
|   | Pa     | art 1 必    | 《考文法》          | 和解析         |                |     |                     |
|   |        | 第1章        | 最基本構           | 既念的         | 型              |     | 加可哦! 專原因是 7<br>這樣如何 |
|   |        | 第-<br>答(   | 一節 直刻<br>句     | 也句與疑        | <b></b> 退日 (1) | 及其  |                     |
|   |        | 第二         | 二節 祈修          | 使句與愿        | 或嘆句            |     |                     |
|   |        | 第2章        | 時態             |             |                |     |                     |
|   |        | 第一         | 一節 現在          | E簡單I        | ť              |     |                     |
|   |        |            |                |             |                |     | J                   |
|   |        | •          |                |             |                |     |                     |

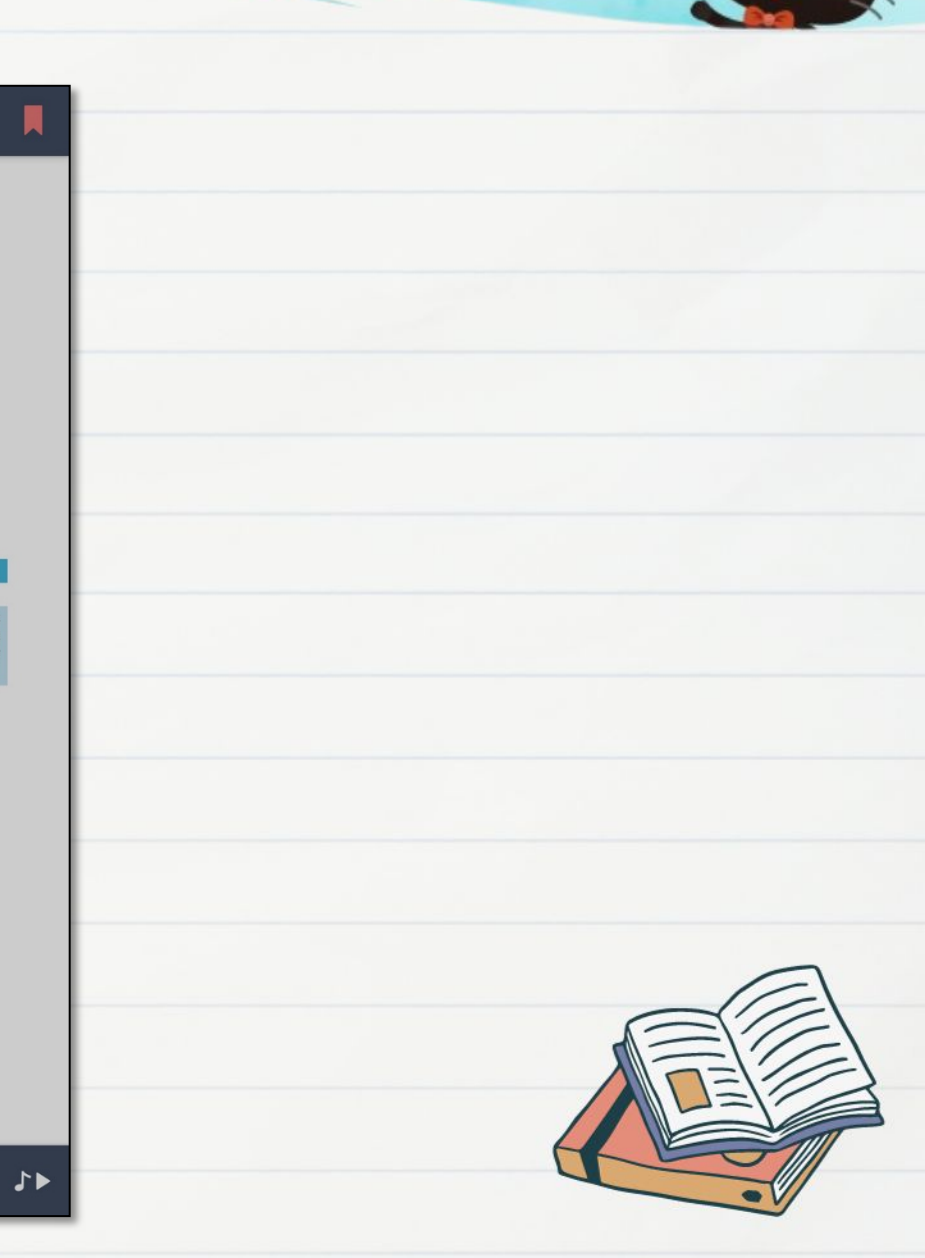

W HYRead ebook

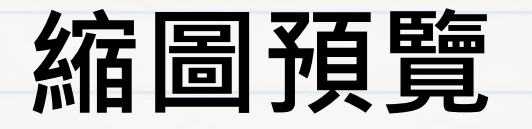

### 15:15 12月14日 週四

### ← ∷≣ =⊇ ⊂⊘ ≣ः

### NEW TOPIC 聽力 閱讀 文法

♦ Which girl that studies hard will win the prize? (哪個用功的女孩將贏得獎品?)

- ♦ What kind of person that works in the office might be fired by his boss? (在辦公室工作的哪種人可能會被他的老闆炒魷魚?)
- ◆ Where are the vegetables and rice that Mother bought yesterday afternoon? (媽媽昨天下午買的蔬菜和米在哪裡?)

### 第六節 形容詞子句(五):「複合關代」what與「關係副詞」where

過去有一年的聯考翻譯題是:「我記得父親告訴過我的話。」或許你要問:「話」 這個字要怎麼翻呢?

### 1.「複合關代」what 的用法:

很簡單,「話」這個字可以翻譯成「words」(就是"word"「字」的複數)。 依所學的,你應該可以翻出這樣的句子吧: "I remember the words which Father told me." (句中的 which 屬於受格,也可以省去不寫。) 不過,還有另一種翻法,就是用同時包含「先行詞」和「關代」which 的「複 合關代」一what。它是「the thing (s) which )的融合體, 翻成「…的東西」(這 裡 which 前面的 the thing (s) 可以替換成其他字眼,如 words、fact、all 等。) 所以,「我記得父親告訴過我的話。」便可以簡單翻成下面的句子:

### I remember what Father told me.

再介紹幾個例句:

æ

◆ What she is doing is really boring.
 (她現在做的事真是無聊透頂。)

◆ Can I believe what you said? (我能相信你説的話嗎?)

What made me laugh was the funny movie.
 (讓我發笑的是這部滑稽的電影。)

### What you should do right now is (to) put on your glasses.

All (that) you should do right now is (to) put on your glasses.
 (你現在該做的是戴上你的眼鏡。)
 這句用法可以參考第四章第二節。

### 2.「關係副詞」where 的用法:

「關係副詞」where 是由「介系詞+ which」所簡化而來的。讓我們直接看例句 來說明:

- 16% 14

ලා

A A

### The sofa which he is sitting on costs ten thousand dollars. The sofa on which he is sitting costs ten thousand dollars.

 $\rightarrow$  ( 用 where 取代 on which)The sofa where he is sit-ting costs ten thousand dollars.

(他現在坐的沙發價值一萬元。)

Do you like the house which my brother lives in?

= Do you like the house in which my brother lives?
 → (用 where 取代 in which)Do you like the house where my brother lives?
 (你喜歡我哥哥住的那棟房子嗎?)

### 第 10 章

...

### 附加問句與間接問句

### 第一節 普通的附加問句

"You are very busy, aren't you?" (你很忙,不是嗎?)以這個例句來看, 在句尾加個「不是嗎?」或是「是嗎?」的簡單的疑問句就叫做附加問句。至於 怎麼運用?如果前面的直述句是肯定句時,附加問句就用否定的;反之,如果 前面是否定,後面就用肯定。而且,附加問句為否定時,基本上 Be 動詞或助動 詞都要跟 not 縮寫。還有,附加問句的主詞通常也要改成代名詞(但 there 是例 外!)。

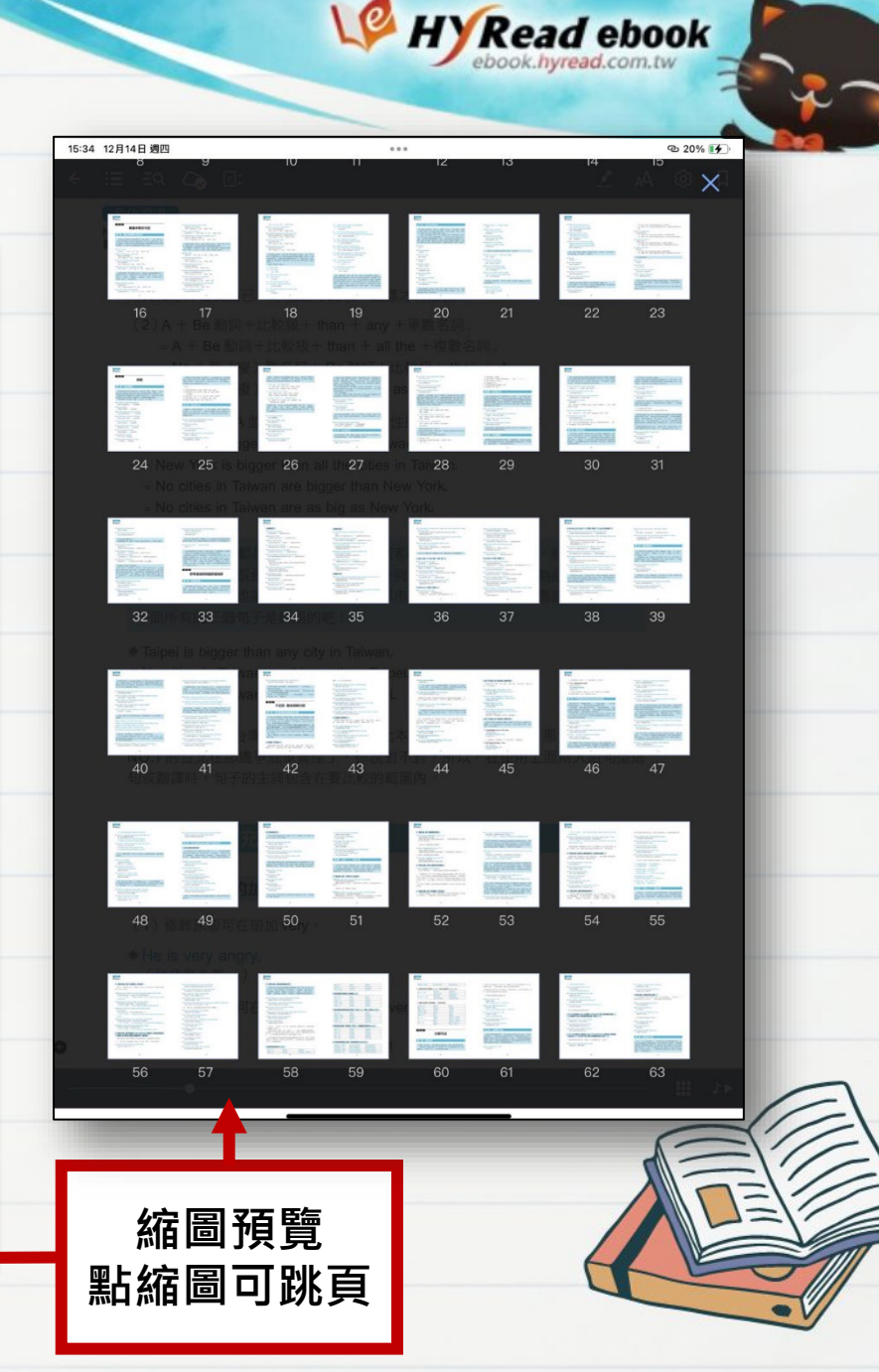

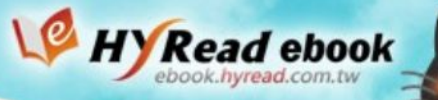

### 螢光筆畫線 - PDF 版式

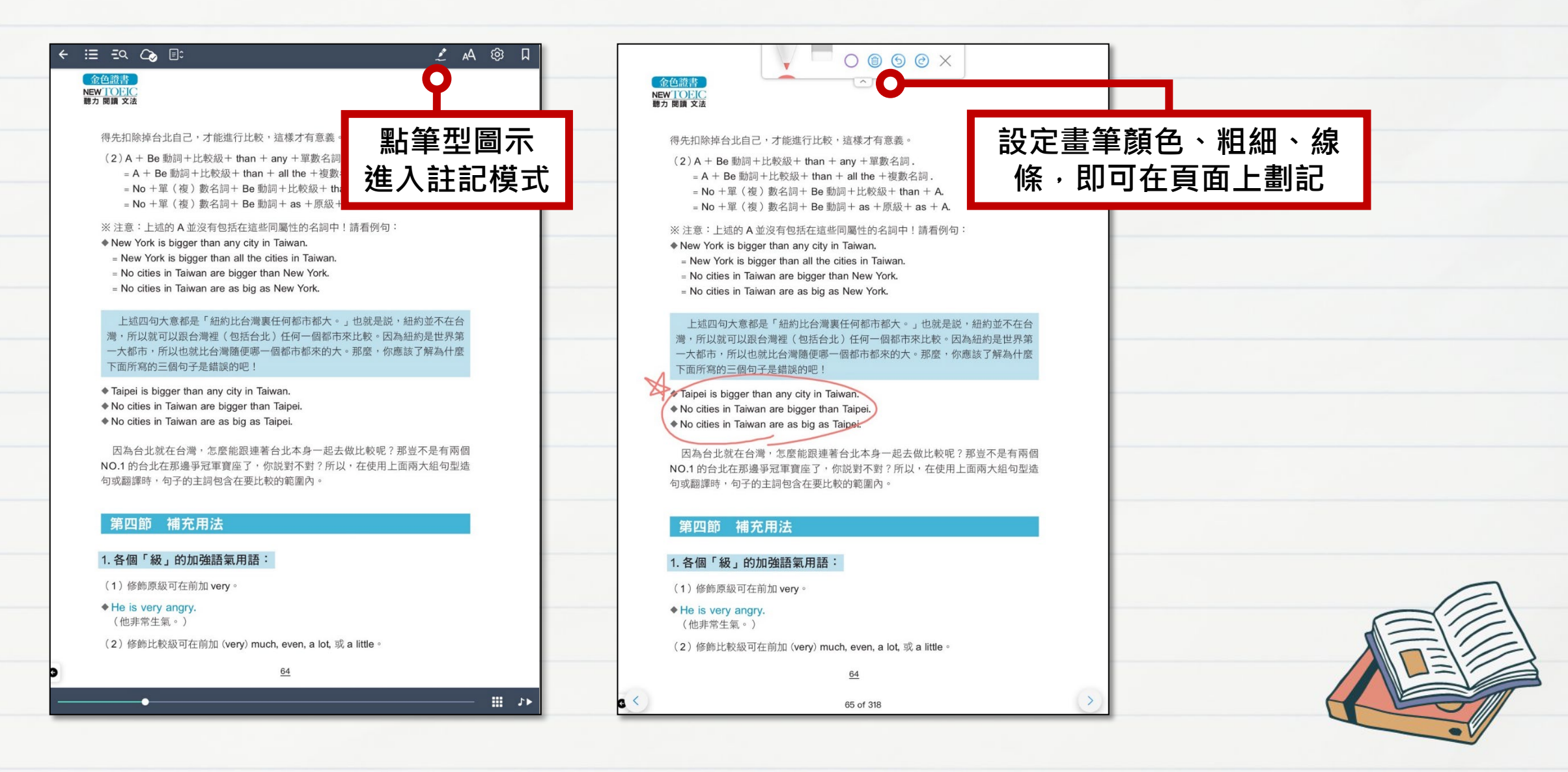

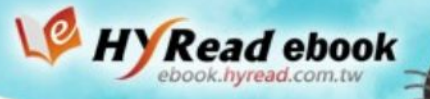

### 螢光筆畫線 - EPUB流式

### A 🔞 🔊 🛛 ← IE EQ Co 🗚 🗐 🎒 🎵 < ∷≣ ∃Q () 書籤 目次 註記 人,但也有些雖然沒那麼耀眼,不過只要稍微聽一下,便知道實力不差。 依時間 依章節 目次選單切換[註記] ,可是如果 評審時打瞌睡固然是既失禮又殘酷的事,可是如果連肯耐著性子聽的評審 靣 43 秒前 C 〔 業 綱 琴 家 , 毎 都豎白旗的話,要想成為萬人迷的專業鋼琴家,無疑是天方夜譚。 可瀏覽筆記紀錄 ■ 現在已被視為明日之星輩出的矚目賽事 果然,始終沒有出現奇蹟。 i C 1分鐘前 點擊可跳至該頁 八成也在想同· 三枝子確信坐在她身旁的那兩位八成也在想同一件事。 當初連書面資料審查都沒過。 每三年舉行一次的芳江國際鋼琴大賽,今年邁入第六屆。雖然有很多 大賽,今年邁 1分鐘前 ō C 國際級鋼琴大賽,但芳江近年來的評價越來越高,這是因為不斷有贏得這 2. 信 越 來 越 高 , 這 是 因 為 不 斷 有 贏 得 這 只要從小埋首習琴、表現出色、受業於名師. 場鋼琴大賽的優勝者,後來又在著名大賽中奪冠,現在已被視為明日之星 大賽中奪冠,現在已被視為明日之星 輩出的矚目賽事。 ē C 3 分鐘前 尤其是上一屆的優勝者,當初連書面資料審查都沒過。或許是為了避 ■ 可想而知,這次初選同樣眾所矚目,感覺得... 書面資料審查都沒過。或許是為了避 免遺珠之憾,所以主辦單位為沒通過書面審查的落選者進行特別初選,上 書面審查的落選者進行特別初選,上 一屆的優勝者就是參加特別初選後,通過第一次預賽,接著一路過關斬 通過第一次預賽,接著一路過關斬 將,再通過第二次、第三次預賽,堂堂進入決賽,最終奪冠。翌年,又更 堂進入決賽,最終奪冠。翌年,又更 上一層樓,贏得世界首屈一指的S鋼琴大賽,一躍成為樂壇新秀 琴大賽,一躍成為樂壇新秀。 可想而知,這次初選同樣眾所矚目,感覺得出參賽者深受上一屆賽事 目,感覺得出參賽者深受上一屆賽事 的影響,多少抱著自己或許也能麻雀變鳳凰的幻想,顯得很緊張。 變鳳凰的幻想,顯得很緊張。 問題是,上一屆優勝者好歹也是出身知名音樂大學的學生,只因為年 出身知名音樂大學的學生,只因為年 紀輕、沒什麽參賽經歷而落選,但其實他擁有相當出色的學歷與實力。只 管他擁有相當出色的學歷與實力。只 要從小埋首習琴、表現出色、受業於名師的話,肯定能成為揚名業界的英 名師的話,肯定能成為揚名業界的英 才。事實上,若非能忍受鎮日與音樂為伍的生活,不可能成為「出類拔 為伍的生活,不可能成為「出類拔」 萃」的人,所以根本没 ( A A A 🗉 Q Wiki 🔤 新秀。雖然有時 4、猶如彗星的耀眼新秀。雖然有時 卻也因為備受回護,反而難以獨當· 卻也因為備受呵護,反而難以獨當一 游標框選文字後長按 **|琴家,神經必須比一般人更粗,若沒** ₣的體力與抗壓燃 也很難成為足以應付高強度世界巡 ,也很難成為足以應付高強度世界巡 進入註記模式 鋼琴前的年輕人們還是一個接一個出現在眼前,而且 們還是一個接一個出現在眼前,而且

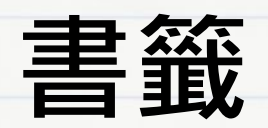

| ← ≔ = = ⊂ > ≣: ··· ■                                                                                     | ← ∷≣ =⊇ ⊂⊘ ≣≎    | 📕        |                                         |
|----------------------------------------------------------------------------------------------------|------------------|----------|-----------------------------------------|
|                                                                                                    | 目次書籤の註記          | 資訊       | ② 2 2 2 2 2 2 2 2 2 2 2 2 2 2 2 2 2 2 2 |
| 加入書籤                                                                                                    | 依時間 依章節          |          | 「八医牛の」矢[自或]<br>「「別臨聿筮幻役                 |
| ▲企造計<br>New TOFIC<br>単力 同語 文法                                                                            | ■ 16 秒前・P.85 回   |          | り創見音戦糺跡                                 |
| → (改為被動) Lesson Four hasn't been learned by us yet.<br>(他们提供没的投机所愿。)                                     | 2023-12-14 15:01 |          | 點擊可跳至該貝                                 |
| ◆Their mother won't wash all the dirty clothes.<br>(她們的媽媽將不會洗所有的髒衣服。)                                    | ■ 15 分鐘前・P.90 回  |          |                                         |
| → (改為被動) All the dirty clothes won't be washed by their mother.<br>(所有的髒衣服將不會被她們的媽媽洗。)                   | 2023–12–14 14:46 |          |                                         |
| 第三節 Do (Does, Did) 與Who 的疑問句的被動句                                                                         | ■ 15 分鐘前・P.82 🔲  | C        |                                         |
| 1.Do (Does, Did)的疑問句的被動句:(被動句的中文翻譯僅供參考用。)                                                                | 2023-12-14 14:46 |          |                                         |
| <ul> <li>(分愛我嗎?)</li> <li>→ (武次戒載) Am I loved by you?</li> <li>(我被你所愛嗎?)</li> </ul>                      |                  | 如哦!事     |                                         |
| ◆ Does he play softball?<br>(他打量球嗎?)<br>→ (改為板勤) Is softball played by him?<br>(曼球被他打嗎?)                 |                  | 原因是不這樣如何 |                                         |
| ◆ Did I have to do the job?<br>(我必须做這工作嗎?)<br>→ (改為被勤) Did the job have to be done by me?<br>(這工作必須被教嗎?) |                  |          |                                         |
| 2.Who 的疑問句的被動句:                                                                                          |                  |          |                                         |
| ◆ Who won the ball game?<br>(進贏了這場球費?)<br>→ (認為被動) By whom was the ball game won?<br>(该場選擇物傳贏了?)         |                  |          |                                         |
| ◆ Who can finish it?<br>(誰能完成它?)<br>→ (武海被動) By whom can it be finished?<br>(它能被損害成?)                    |                  |          |                                         |
| 80                                                                                                    |                  |          |                                         |
|                                                                                                    |                  |          |                                         |
|                                                                                                    |                  |          |                                         |
|                                                                                                    |                  |          |                                         |
| III                                                                                                    | •                |          |                                         |
|                                                                                                    |                  |          |                                         |

W HYRead ebook ebook.hyread.com.tw

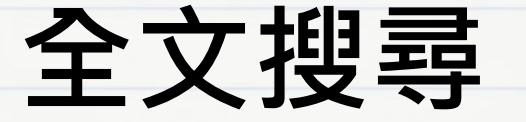

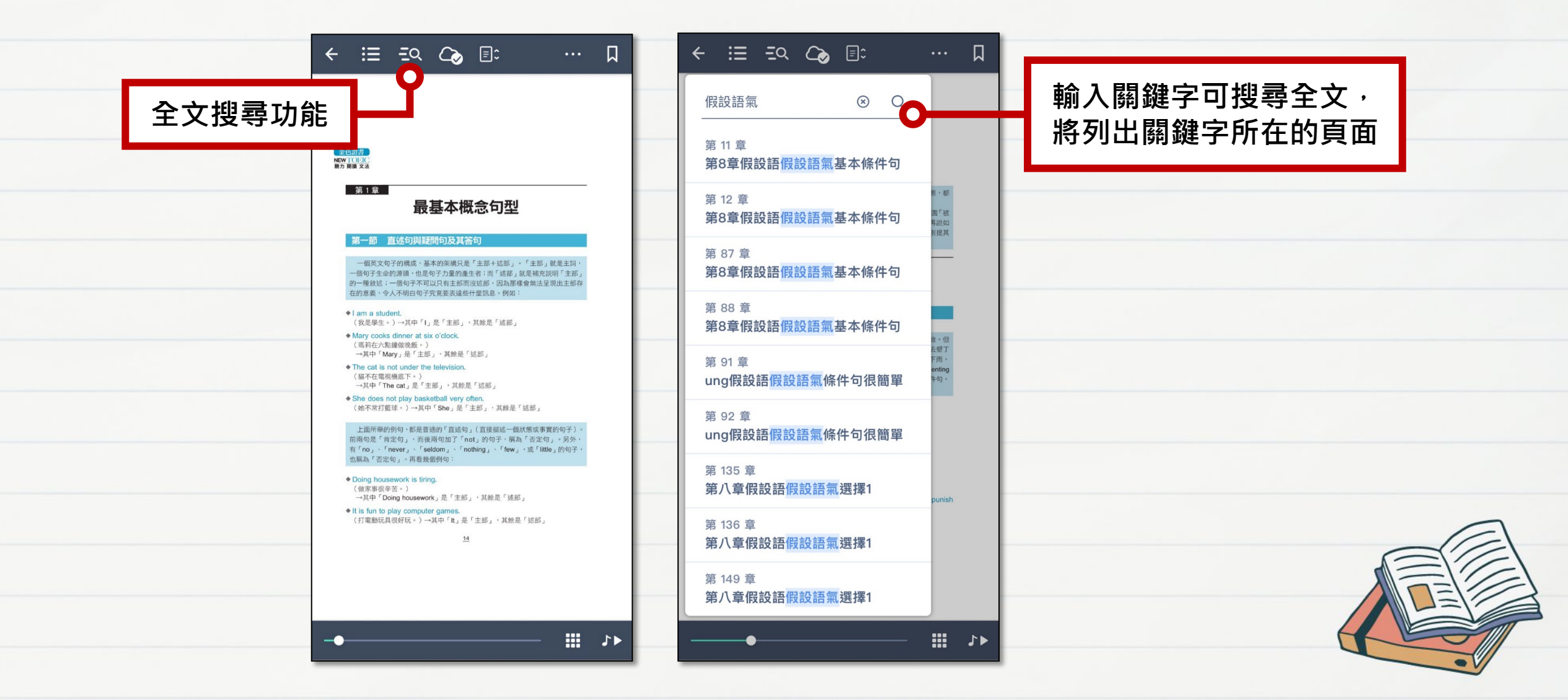

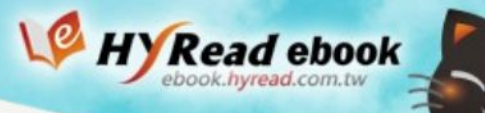

### 有聲書 - 多媒體播放

| 金伯道時<br>NEW LOUG                                                                                                    | Cardin B<br>New TOPIC                                                                                 |                                                           |          |
|----------------------------------------------------------------------------------------------------|----------------------------------------------------------------------------------------------------|-----------------------------------------------------------|----------|
| ● 第1章 日本概念句型                                                                                                    | ■第1章 最基本概念句                                                                                           | 可型                                                        |          |
| 第一節 直述句與疑問句及其答句                                                                                                    | 第一節 直述句與疑問句及其答句                                                                                       |                                                           |          |
| 一個英文句子的構成,基本的架構只是「主部+該部」。「主部」就是主詞,<br>一個句子在的誘題,也是句子力量仍產生者;而「這部」就是補充說明「主部」<br>的一種數述: 一個句子不可以只有主新而波地部,因為兩球會無法呈現出主部存<br>在的意義,令人不明白句子究竟要表達些什麼訊息。例如:         | 一個英文句子的構成,基本的架構只是「主部+<br>一個句子生命的源頭,也是句子力量的產生者;而<br>的一種或這,一個句子不可以只有主部而沒這都。<br>在的應義,金,4,不明白句子究竟要表達些什麼訊息 | 城部」。「主部」就是主詞,<br>「越部」就是補充說明「主部」<br>因為那樣會無法呈現出主部存<br>1。例如: | 夕柑睡讶为丁曰  |
| ◆I am a student.<br>(我是學生。)→其中「」是「主部, · 其餘是「號部,                                                                                                    | ◆ i am a s.<br>(我是學生。)→甘中「L 号「主部,,,甘餘号                                                                |                                                           | 多床脰佃瓜工具  |
| ◆ Mary cooks dinner at six o'clock.<br>( 瑪科在六點繪做政飯。)<br>→其中「Mary」是「主部」,其餘是「述部」                                                                          | ◆ Mary oc    0:27 ●<br>(馬莉在<br>→其中「)*                                                                 | -0:32 💮                                                   | 可控制播放進度、 |
| <ul> <li>◆ The cat is not under the television.</li> <li>(貓不在電視愚能下。)</li> <li>→其中「The cat」是「主部」,其餘是「远部」</li> </ul>                                      | ◆The cal 1.00x 2 10<br>(編不在,<br>→其中「The cat,☞ * +∞」 * +∞★ * *∞→                                       | 6 自動翻頁 🛛                                                  | 播放速度、自動  |
| <ul> <li>◆ She does not play basketball very often.</li> <li>(她不常打籃球。)→其中「She」是「主部」・其餘是「延部」</li> </ul>                                                  | ◆ She do′<br>(她不常 <b> 1</b> .01                                                                       | p.3                                                       | 翻頁等功能    |
| 上面所單的例句,都是普通的「直這句」(直接描述一個狀態或事實的句子),<br>前兩句是「肯定句」,而後兩句加了「not」的句子,稱為「否定句」。另外,<br>有「no」、「never」、「seldom」、「nothing」、「few」,或「little」的句子,<br>也稱為「否定句」。再看幾個例句: | 上面所<br>前雨句是<br>有「no」<br>也鬲為「                                                                          | p.154                                                     |          |
| ◆ Doing housework is tiring.<br>(做家事很辛苦・)<br>→ 其中「Doing housework,是「主部」,其餘是「狐部」                                                                         | ◆ Doing t 0 3.03<br>(做家事<br>→其中                                                                       | p.156                                                     |          |
| It is fue to clay computer cames                                                                                                    | ◆It is fun<br>(打電動 00 4.04                                                                            | p.158                                                     |          |
| 開啟本書多媒體列表                                                                                                    | <b>a</b> 5.05                                                                                         | p.160                                                     |          |
|                                                                                                    |                                                                                                    | n 160                                                     |          |

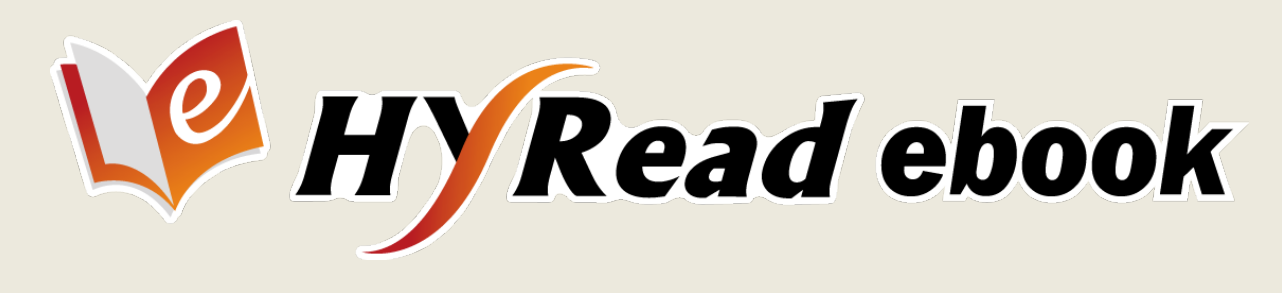

LINE客服:https://hyread.cc/lineus 客服信箱:service@hyread.com.tw

凌網知

閱讀,無所不在

*PHYRead* ebook

陪你探索世界